- 1【設定】→【暗証番号変更】をクリックします。

| 🏭 MATRIXTRADER_ N | 前回ログイン日:22/01/13 11:31:                  |
|-------------------|------------------------------------------|
| 設定表示 情報 クイック注文    | 特殊注文 チャート 入出金 履歴検索/報告書 サポート/サ            |
| 注文&動作設定           | 処金額 1,292,533,542 必要証拠金額 21,556,100 発注証拠 |
| デザイン設定            |                                          |
| My通貨設定            |                                          |
| 各種設定の保存           |                                          |
| 各種設定のエクスポート       |                                          |
| 各種設定のインポート        |                                          |
| サーバ保存設定           |                                          |
| ターゲットメール設定        | 131.049 131.064 国际 注文番号                  |
| 通知メール設定・メアド変更     | Lot按 1 ÷ 1Lot=1.000                      |
| バスワード変更           |                                          |
| 暗証番号変更            |                                          |
| 暗証番号保存設定変更        |                                          |
| セキュリティ設定          | 決済注文 ▼ 決済注文 ▼                            |
| サウンド設定            | Lote1,000 ポジジィョン                         |
| 各種設定の初期化          | CAD/JPY 1.7 2132900000                   |
| ログアウト             |                                          |
| バージョン             | 91.04 <sup>3</sup> 91.00 <sup>o</sup>    |
|                   | Lot数 1 🛃 1Lot=1,000                      |
| गरः ।             |                                          |

2【暗証番号変更】画面が表示されます。

| 暗証番号変更                                            | ×     |  |  |
|---------------------------------------------------|-------|--|--|
| 現在の暗証番号                                           |       |  |  |
| 新山暗証番号                                            |       |  |  |
| 新しい暗証番号(確認用)                                      |       |  |  |
| ※「a-z、A-Z、0-9」を2種類以上組み合わせて、暗証番号を4文<br>字で登録してください。 |       |  |  |
| 変更                                                | キャンセル |  |  |

3 【現在の暗証番号】【新しい暗証番号】【新しい暗証番号(確認用)】を入力し、 【変更】ボタンをクリックすると、変更完了のメッセージが表示されます。

| 暗証番号変更                            |      | >              | × |
|-----------------------------------|------|----------------|---|
| 現在の暗証番号                           | **** |                |   |
| 新山暗証番号                            | **** | <              |   |
| 新しい暗証番号(確認用)                      | **** | 4              |   |
| ※「a-z、A-Z、0-9」を2種類<br>字で登録してください。 | 領以上  | 組み合わせて、暗証番号を4文 |   |
| 変更                                |      | キャンセル          |   |

| 暗証番号変更完了        | × |
|-----------------|---|
| 1 暗証番号は変更されました。 |   |
| OK              |   |

Infinite Possibilities